# Spis treści

| 1.Początki pracy z programem SCRATCH 2 | 2 |
|----------------------------------------|---|
| 2.Początki pracy z programem SCRATCH 3 | 5 |
| 3.Pierwszy program                     | 8 |

### 1.Początki pracy z programem SCRATCH 2

Po uruchomieniu programu widać domyślnego "duszka" – kota Na środku ekranu widać trzy zakładki

- Skrypty /za ich pomocą będziemy tworzyli polecenia dowykonania/
- Kostiumy /inne duszki/
- Dźwięki

Po prawej stronie będziemy tworzyli skrypty, zmieniali kostiumy czyli wygląd duszków

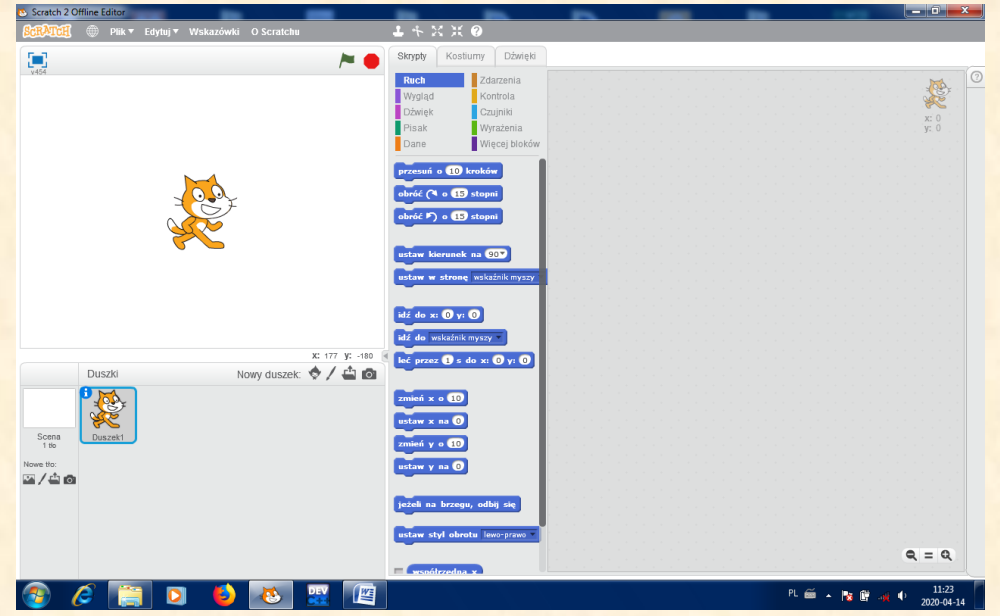

Domyślne tło za duszkiem jest białe Aby to zmienić kliknij "wybierz tło z biblioteki"

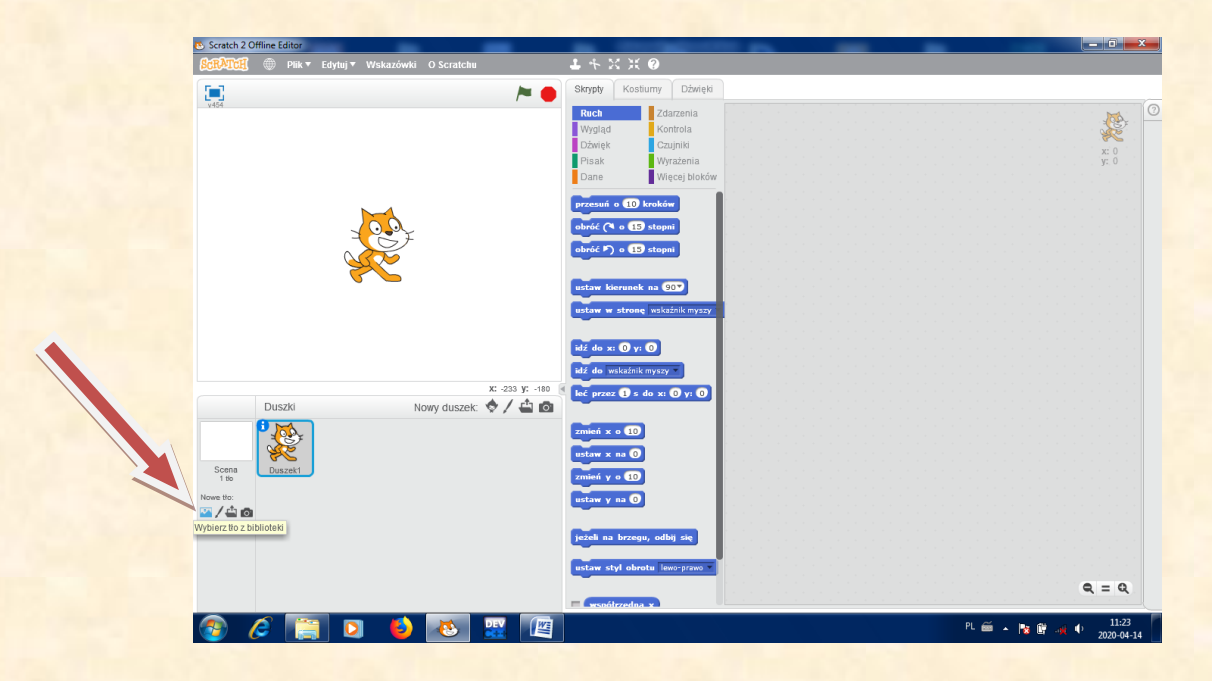

str. 2

### Pojawi się biblioteka teł Jeżeli klikniesz któreś z nich, to stanie się ono tłem

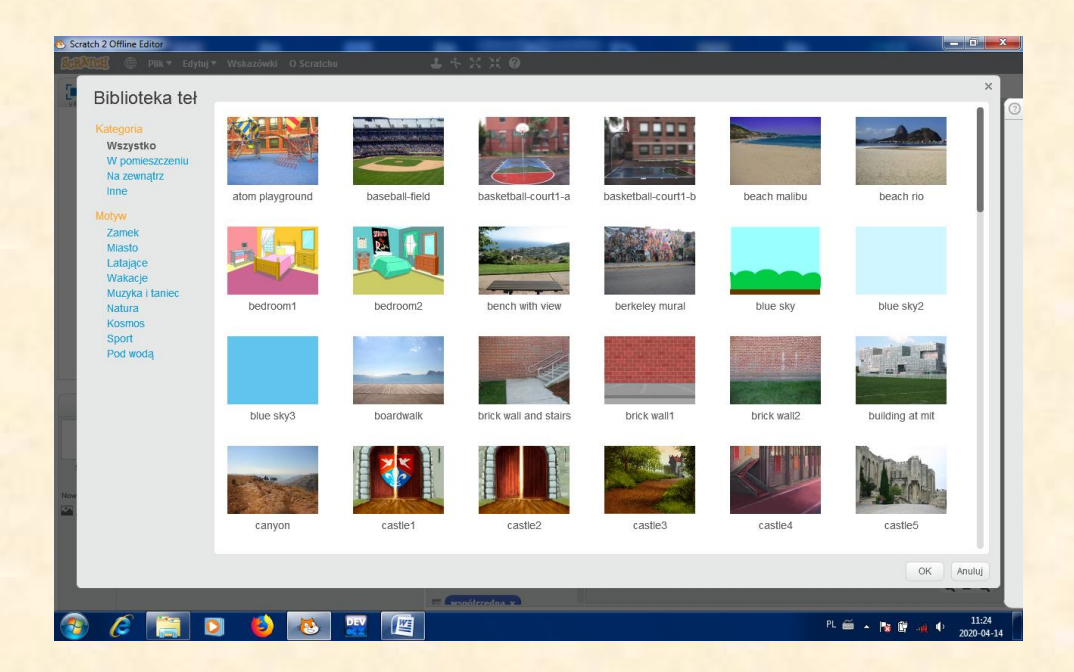

Następnie możemy dodać nowego "duszka" Aby to zrobić kliknij "Wybierz duszka z biblioteki"

| Scratch 2 Offline Editor                        |                                                                                                    |                                    |
|-------------------------------------------------|----------------------------------------------------------------------------------------------------|------------------------------------|
| SCRATCH 🜐 Plik 🔻 Edytuj 🔻 Wskazówki O Scratchu  | <b>↓</b> + × × <b>0</b>                                                                                                    |                                    |
| 💌 🎽 🖊                                           | Skrypty Kostiumy Dźwięki                                                                                                    |                                    |
|                                                 | Ruch Zdarzenia<br>Vygląd Kontrola<br>Dźwięk Czujnie<br>Pisak Wyrażenia<br>Dane Więcej bloków                                | X 0<br>X 0<br>X 0                  |
|                                                 | przesu a CD troków<br>akród (* a CD stapni<br>akród (*) a CD stapni<br>ustaw kierunek na CD<br>ustaw w stene walaśnik myszy |                                    |
| x: 149 ½ -180<br>Duszki Nowy duszek ♦ / 🖨 @     | elf do x: O y: O<br>elf do weekbin myzy =<br>€ het przez € s do x: O y: O                                                   |                                    |
| Vypierz duszka z biblioteki<br>sona<br>Nove ti: | zmeń z o D<br>atm z na O<br>rania y o D<br>ataw y na O                                                                      |                                    |
|                                                 | jazali na bezegu, odby się<br>ustaw styl obrotu leso-preso -                                                                | Q = Q                              |
| 📀 🥔 📳 🖸 🕑 💌 🖉                                   |                                                                                                    | PL 📾 🔺 🍞 🔐 🥠 🌒 11:24<br>2020-04-14 |

Pojawi się kilkadziesiąt "duszków"

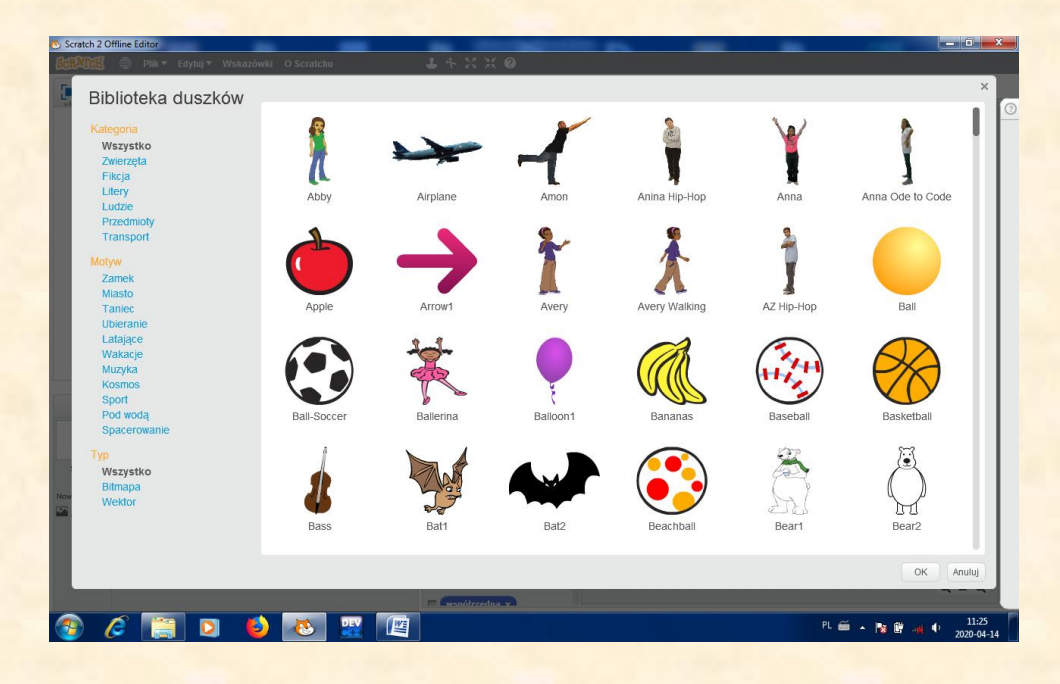

# 2.Początki pracy z programem SCRATCH 3

Po uruchomieniu programu widać domyślnego "duszka" – kota Po lewej widać trzy zakładki

- Skrypty /za ich pomocą będziemy tworzyli polecenia do wykonania/
- Kostiumy /inne duszki/
- Dźwięki

W

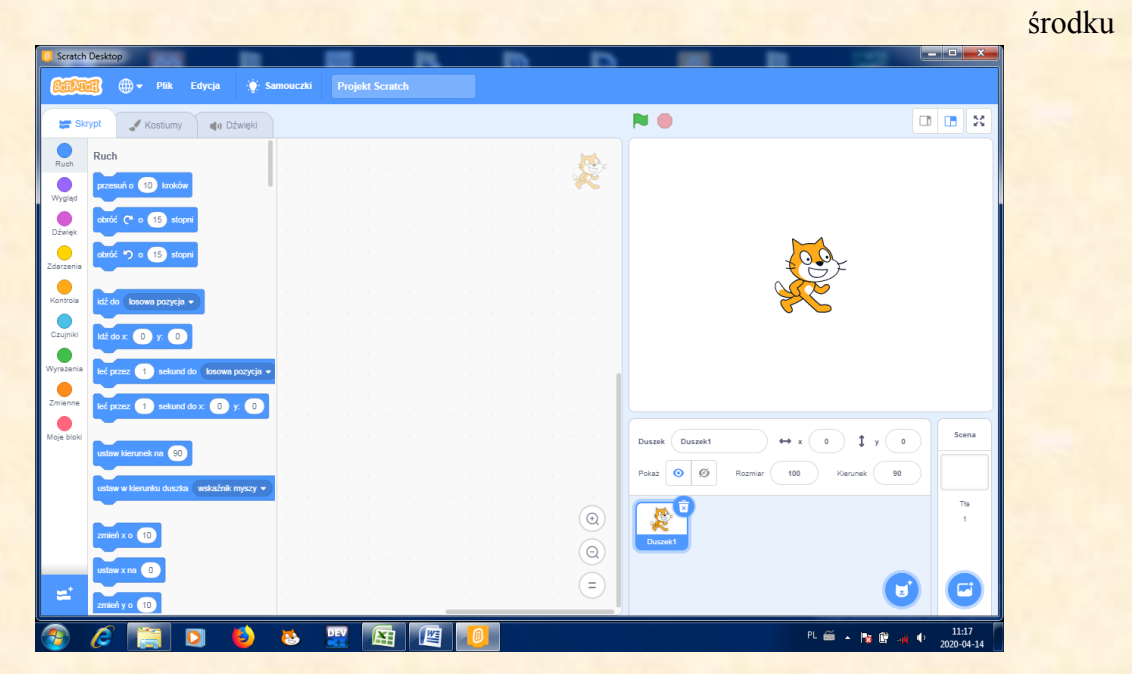

będziemy tworzyli skrypty, zmieniali kostiumy czyli wygląd duszków

Domyślne tło za duszkiem jest białe Aby to zmienić kliknij "wybierz tło"

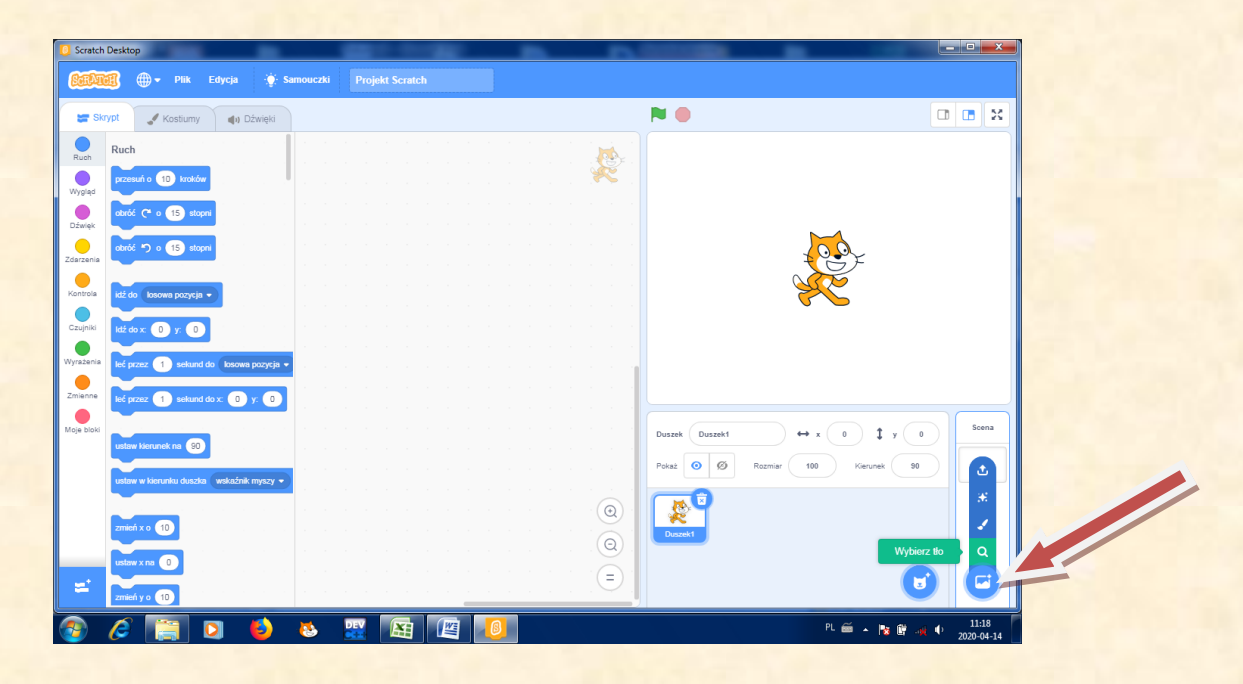

#### Pojawi się biblioteka teł

Jeżeli klikniesz któreś z nich, to stanie się ono tłem

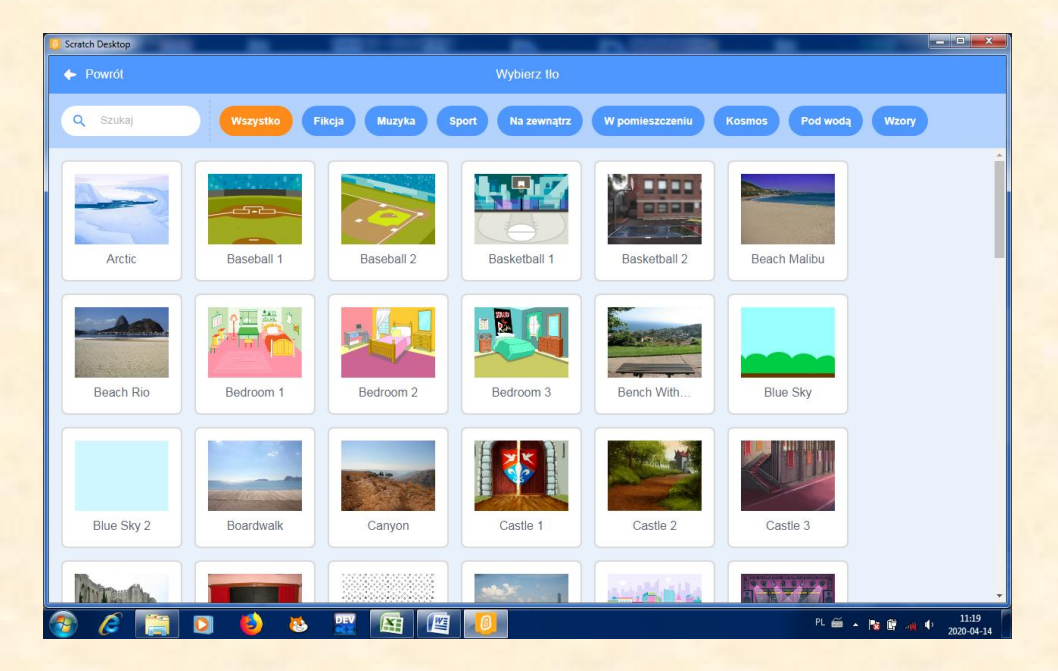

Następnie możemy dodać nowego "duszka" Aby to zrobić kliknij "Wybierz duszka"

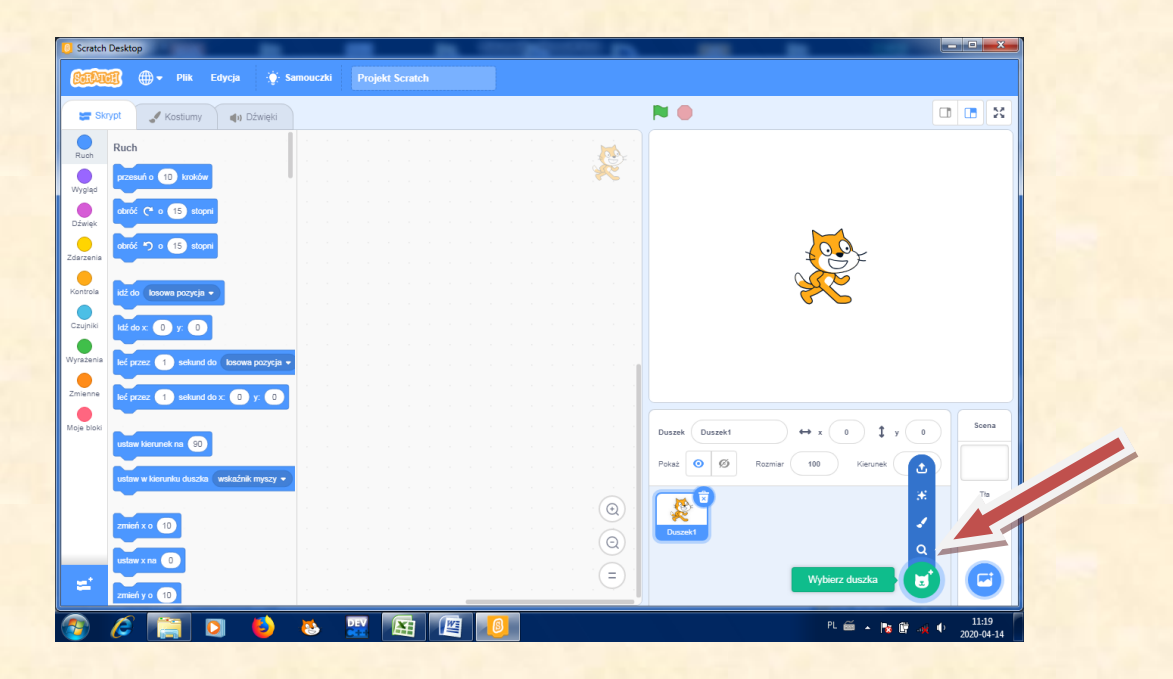

Pojawi się kilkadziesiąt "duszków"

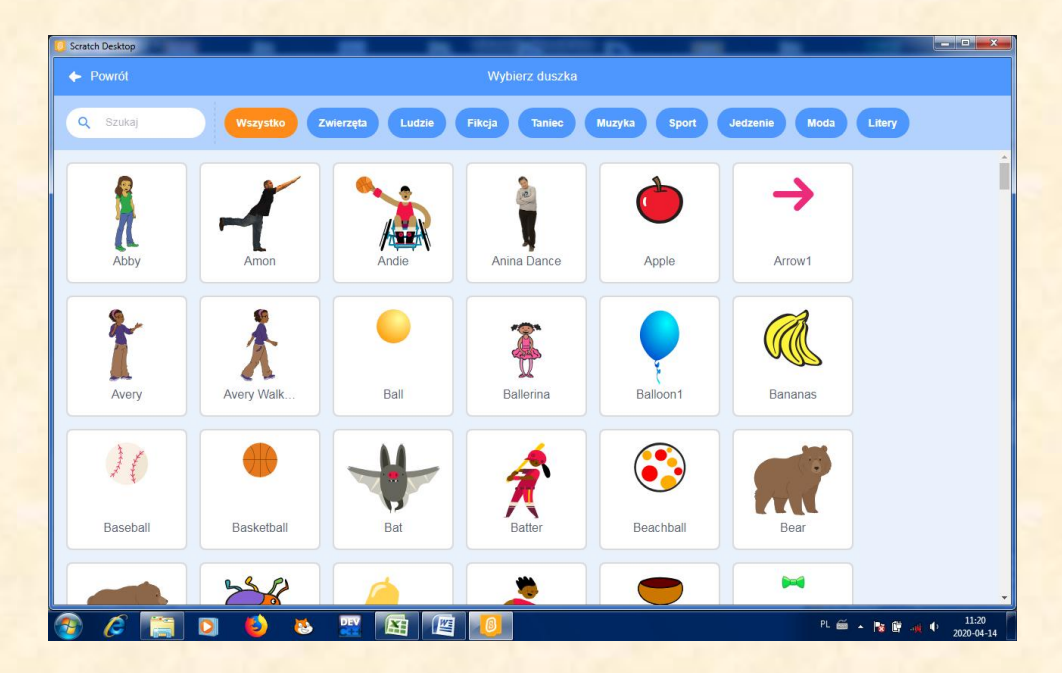

# 3.Pierwszy program

Poszukaj w skryptach odpowiednich poleceń Zauważ, że skrypty są podzielone na kategorie i każda kategoria ma inny kolor

| kiedy klikniet |        |       |     |
|----------------|--------|-------|-----|
| zawsze         |        |       |     |
| przesuń o      | 10 kro | oków  |     |
| jeżeli na b    | rzegu, | odbij | się |
| następny k     | ostium |       |     |
| £              |        |       |     |